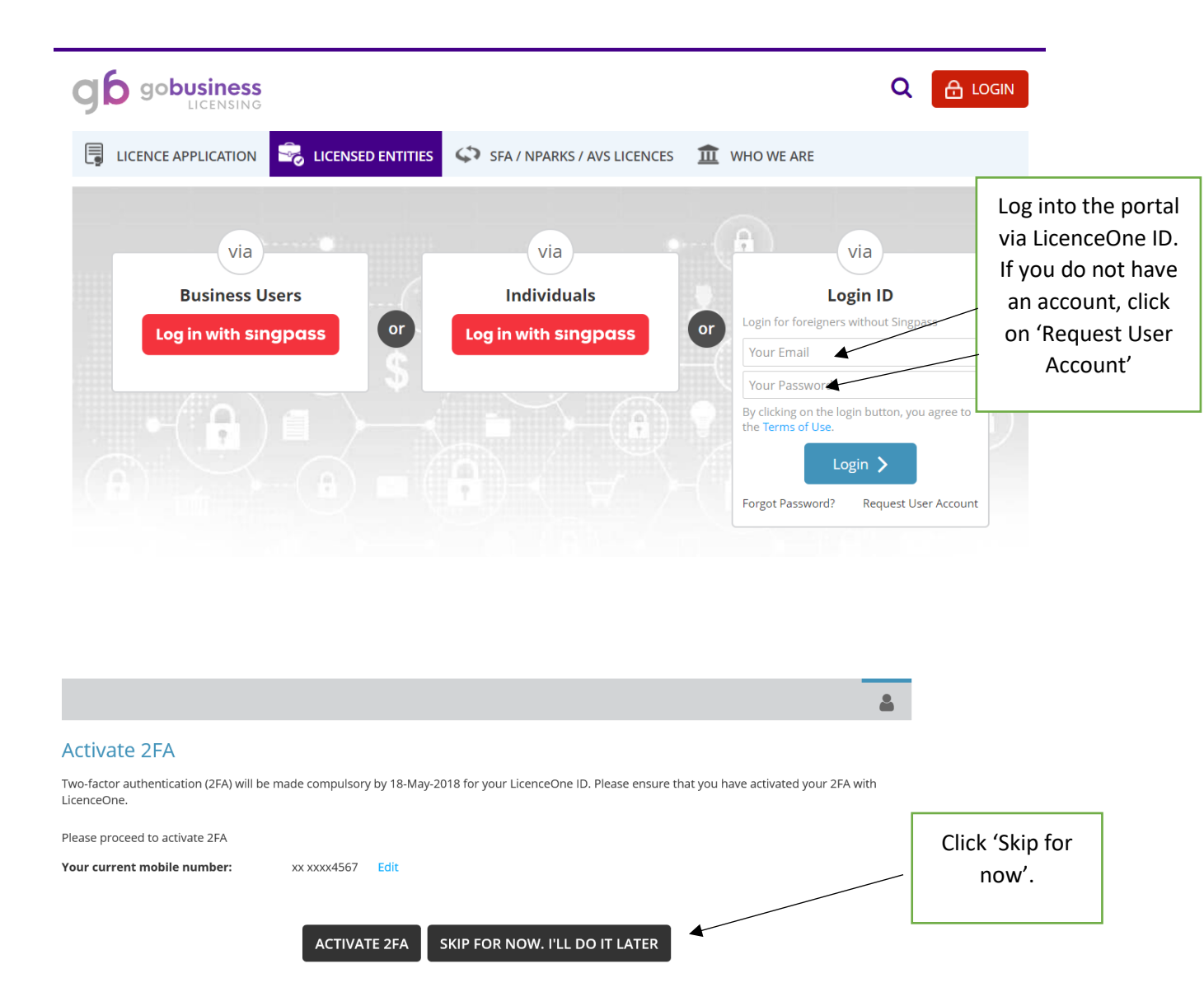

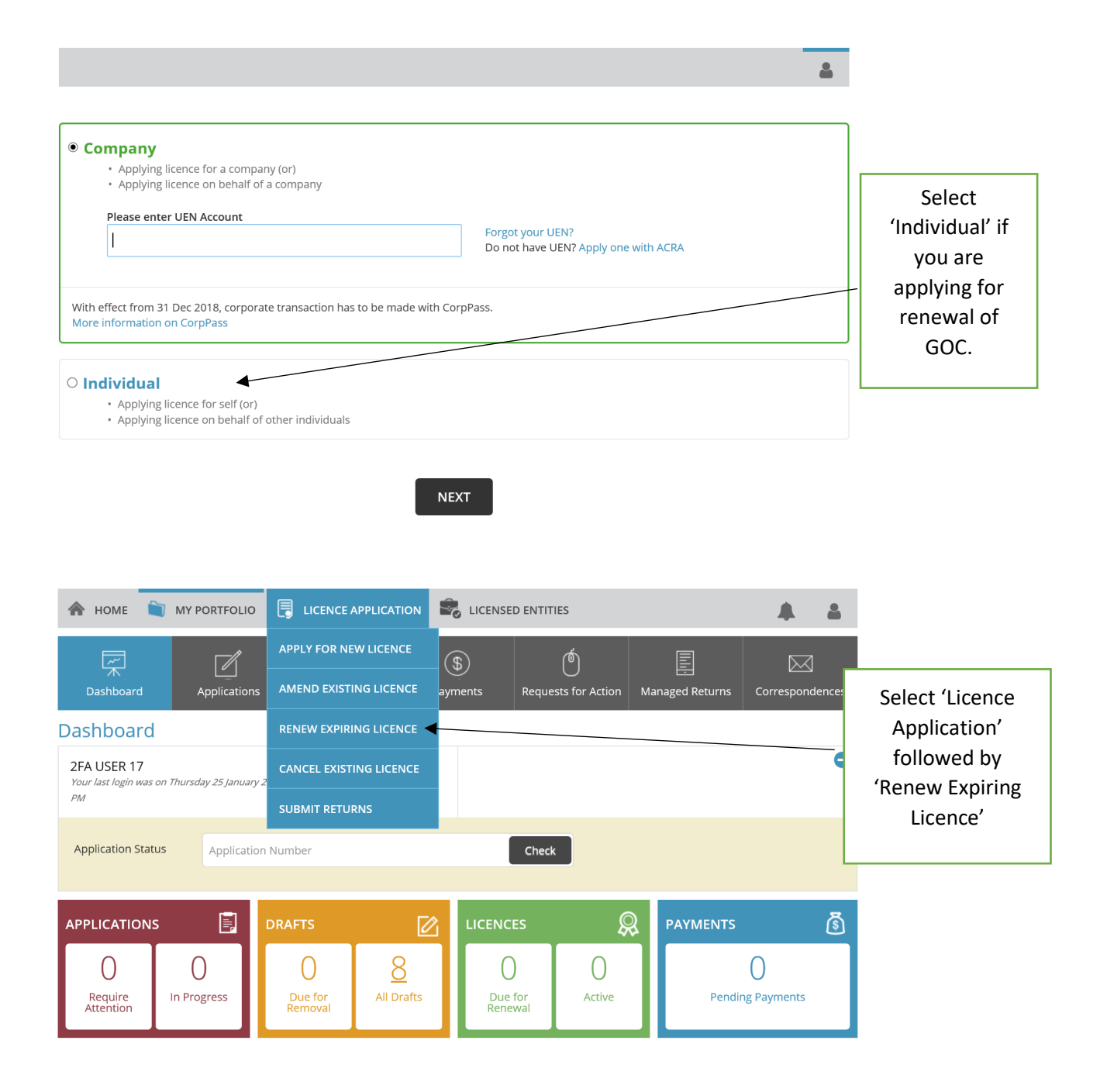

| A HOME 🗎 MY PORTFOLIO                                                                                                    | LICENCE APPLICATION                                                                           |                                             |                                       |                                                       |  |  |
|----------------------------------------------------------------------------------------------------|-----------------------------------------------------------------------------------------------|---------------------------------------------|---------------------------------------|-------------------------------------------------------|--|--|
| Renew Licence                                                                                                    |                                                                                               |                                             |                                       |                                                       |  |  |
| R Licences                                                                                                    | Government Agencies                                                                           | Q By RRN                                    |                                       |                                                       |  |  |
| Search Government Agencies by Keywords                                                                                                    |                                                                                               |                                             |                                       | Click on the                                          |  |  |
| ESG<br>Enterprise Singapore                                                                                                    | HDB<br>Housing & Development Board                                                            | HLB<br>Hotels Licensing Board               |                                       | 'Government<br>Agencies' tab then                     |  |  |
| <b>HSA</b><br>Health Sciences Authority                                                                                                    | IMDA<br>Info-communications Media Development<br>Authority                                    | <b>MUIS</b><br>Majlis Ugama Islam Singapura |                                       | select 'IMDA'                                         |  |  |
| <b>MOM</b><br>Ministry of Manpower                                                                                                    | <b>MINLAW</b><br>Ministry of Law                                                              | <b>NEA</b><br>National Environment Agency   |                                       |                                                       |  |  |
| SPF<br>Singapore Police Force                                                                                                    | SCDF<br>Singapore Civil Defence Force                                                         | <b>URA</b><br>Urban Redevelopment Authority |                                       |                                                       |  |  |
| · · · · · · · · · · · · · · · · · · ·                                                                                                    | ^                                                                                             |                                             |                                       | -                                                     |  |  |
|                                                                                                    |                                                                                               |                                             |                                       |                                                       |  |  |
| In the main of the main of the | LICENCE APPLICATION                                                                           |                                             |                                       |                                                       |  |  |
| Info-communications Media Development Authority                                                                                                    |                                                                                               |                                             |                                       |                                                       |  |  |
| Certificate of Competency for Ship Station Operators                                                                                                    |                                                                                               |                                             | Select 'General<br>Operator's COC' if |                                                       |  |  |
| General Operator's Certificate of Competency The GOC Certificate valid for 5 years from the date of is                                                                                                    |                                                                                               |                                             | -                                     | you are renewing                                      |  |  |
| Restricted Operator's Certificate of Competency 1<br>The ROC Certificate valid for 5 years from the date of is                                                                                                    |                                                                                               |                                             |                                       | 'Restricted<br>Operator's COC' if<br>you are renewing |  |  |
| Licence for The Sale of Telecommunication Equipment                                                                                                    |                                                                                               |                                             |                                       | your ROC.                                             |  |  |
| Enhanced Simplified Equipment Regi<br>Equipment Registration is valid for 5 years from the<br>periods of 5 years at a time. Renewal of equipment                                                                                                    | stration (ESER) ① e date of issue and it is renewable thereafter. Registration n registration | nay be renewed for                          |                                       |                                                       |  |  |

and the second second second second second second second second second second second second second second second

| A HOME 🗑 MY PORTFOLIO 🗒 LICENCE APPLICATION 📽 LICENSED ENTITIES                                                                                                    |                                                                                                    |  |
|----------------------------------------------------------------------------------------------------|----------------------------------------------------------------------------------------------------|--|
| Info-communications Media Development Authority<br>General Operator's Certificate of Competency                                                                                     | Key in your<br>licence no. Add<br>'0's to the                                                                |  |
| Application Type Fees & Supporting Documents (IF required)                                                                                                    | beginning of your                                                                                            |  |
| General Operator's Certificate of Competency     Details                                                                                                    | licence no. till it<br>adds up to 6                                                                          |  |
| Certificate No*     Certificate Expiry Date*       SING H: *     000791       (Please use 6 digit numbers (E.g. SING H 000001). Add prefix 0 if the numbers is less than 6 digits.) | digits.                                                                                                    |  |
| BACK NEXT                                                                                                    | Make sure you<br>input the correct<br>Expiry date as<br>reflected on your<br>old IDA GOC<br>booklet as well. |  |